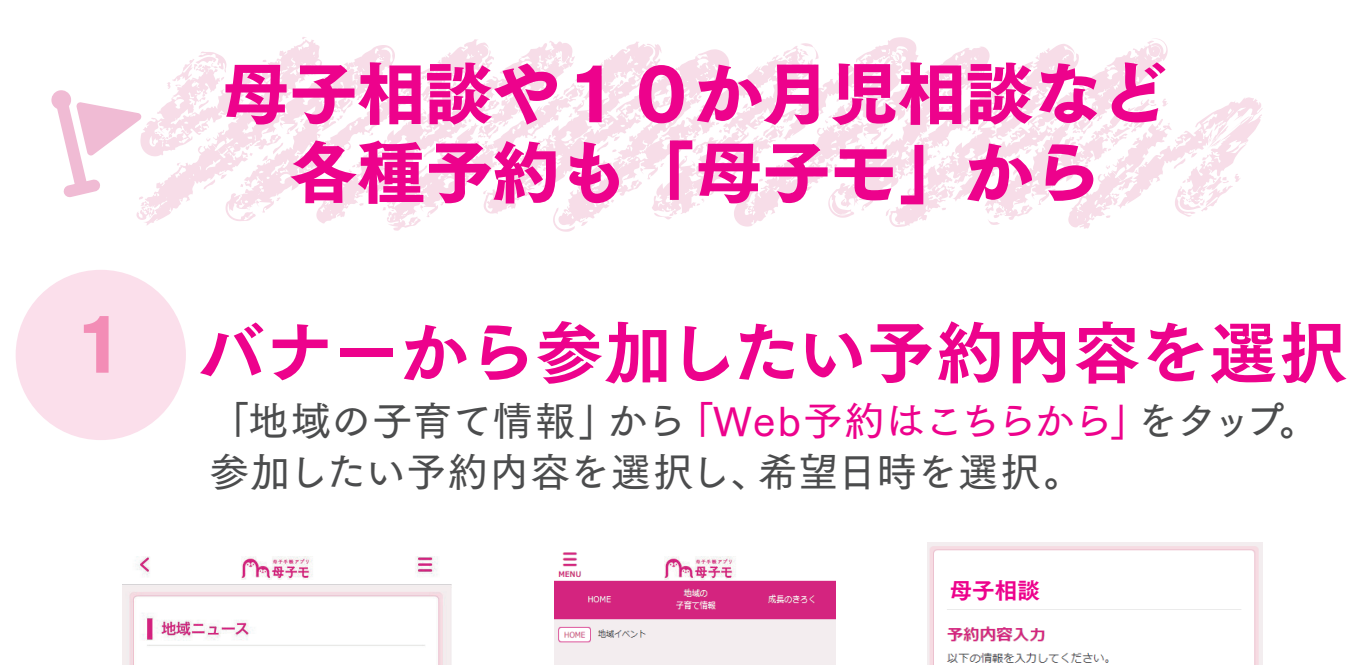

|                                                                                                  |   | HOME 地域の<br>子育て情報 | 成長のきろく     |        | <b><b>垟</b>于相談</b>                           |           |
|--------------------------------------------------------------------------------------------------|---|-------------------|------------|--------|----------------------------------------------|-----------|
| 地域ニュース                                                                                           |   | HOME 地域イベント       |            |        | 予約内容入力                                       |           |
| ▶ 2021年08月17日 New<br>〒 新型コロナウイルスワクチン接種について<br>▶ 2021年0月15日 New                                   | : | 地域イベント            | 付からサービスを探す |        | 以下の情報を入力してください。<br>予約可能な内容のみ表示されます<br>予約日 必須 | •         |
| <ul> <li>2021年06月16日 New</li> <li>              新型コロナウイルス感染症の発生状況を更新しまし             た。</li></ul> |   | キーワードを入力          | 検索         |        | 営業時間                                         | · · ·     |
| ▶ 2021年08月14日 □ FabSpaceでものづくりを楽しもう!                                                             |   | カテゴリ指定なし          |            |        | 大人の参加人数(半角数字)                                | 須         |
| 地域ニュース一覧へ                                                                                        |   | 母子相談              |            |        | Α                                            |           |
|                                                                                                  |   | 10か月児相談           |            |        | 利用開始時間 必須                                    |           |
| web予約はこちらから                                                                                      |   |                   |            |        | ¥                                            |           |
|                                                                                                  |   |                   |            |        | 予約可能時間                                       |           |
| -                                                                                                |   |                   | J          |        | 戻る                                           | 次へ        |
|                                                                                                  |   |                   |            |        |                                              |           |
|                                                                                                  |   |                   |            | イベント予約 |                                              | イベント予約 確認 |

必要項目の入力

「web予約する」 をタップ後、 **必要項目を入力**。 入力した内容と 「個人情報の取扱いについて」を

確認し、「OK」をタップ!

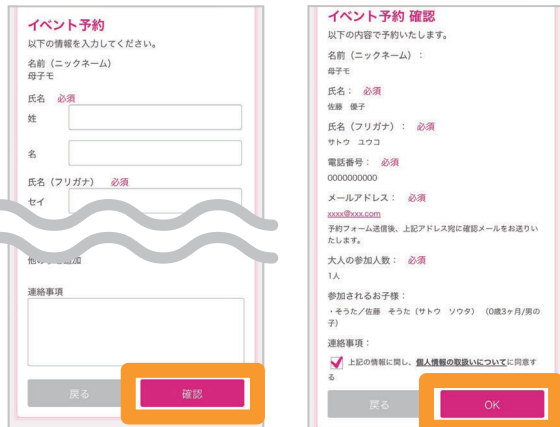

## URLをタップして予約完了!

②で入力したメールアドレス\*1宛に届く本人確認メールを確認。 メール内に記載してあるURLをタップ\*2して予約完了!

- (※1) 仮予約時にメールが届かない場合、迷惑メール対策等で、ドメイン指定受信を設定されている可能性がございます。 お手数をお掛けしますが、以下のドメインを受信できるように設定してください。【@mchh.jp】
- (※2) ご利用いただいているメールによっては、リンクをタップできない可能性がございます。 お手数をお掛けしますが、URLをコピーしていただき、safari等に直接貼り付けてください。
- (※3)予約キャンセルの方法は、【①参加したい予約内容を選択】から、 予約したイベントを選択し予約キャンセルボタンをタップしてください。

※このアプリは電子ならではの便利な機能を使って紙の母子健康手帳を補完するものです。健診や予防接種の時は母子健康手帳が必要です。 ※掲載している画面イメージは、アプリの画面や機能がアップデートすることで実際と異なる場合があります。